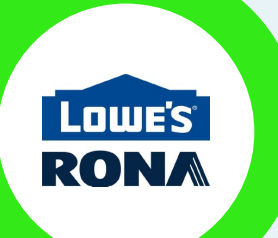

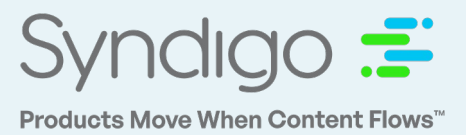

### Adding Lowe's Canada Specific Requirements

As part of the item setup process for Lowe's Canada, vendors will need to complete both Lowe's Initiate CAN and Lowe's Canada Specific Requirements in the Syndigo CXH Platform. The item setup process for CAN products is as follows:

Step 1: Complete the Lowe's Initiate CAN requirement set

Step 2: Publish GDSN content to Lowe's

Step 3: Publish Lowe's Core Marketing AND Lowe's Canada Specific Requirements

### Linking The Requirement Set

After you have completed steps 1 and 2 above (see CXH Lowe's Marketing Guide for additional details), you will need to link your product(s) to the Lowe's Canada Specific Requirements AND Lowe's Core Marketing requirement sets.

1. Click Properties which is will be located near the bottom left of the screen

| 4                                 | • K Back to All Products                                                         |                                                                                                    |                                                                                                    | Demo Accou                                                      | int 3-Hardlines 👻 📫                                                                                                |
|-----------------------------------|----------------------------------------------------------------------------------|----------------------------------------------------------------------------------------------------|----------------------------------------------------------------------------------------------------|-----------------------------------------------------------------|----------------------------------------------------------------------------------------------------|
| ft<br>Home                        | 🌺 Zero-Turn Ridin                                                                | ig Lawn Mower                                                                                                    |                                                                                                    |                                                                 | VERIFY PUBLISH                                                                                                    |
| Products<br>Assets<br>Cymolection | ●     ●     Date #       ●     ●     Addec       ₩     Last m       ₩     Modifi | added: April 10, 2018 Linked redgieres: 18 recipients linked<br>d by: Service User Trade item unit: Base Unit Or Each →<br>modified: February 5, 220 Brand: Craftsman<br>lind by: Leighanne White UPC: 123556789127 | ~                                                                                                    | Add to eCatalog     Duplicate     Manage Lifecycle     Fitments | <ul> <li>Add to product set</li> <li>Add to product pages</li> <li>Archive</li> <li>Packaging Hierarchy</li> </ul> |
| Activity Log                      | Attributes                                                                       | Syndigo - Syncigo Default                                                                                                    | \$                                                                                                    | Search Attributes                                               | c                                                                                                    |
| ACES                              | Syndigo<br>Readiness Score                                                       | Language 📕 English (US) 🍝                                                                                                    |                                                                                                    | Filter: All Attributes                                          | • View: Default •                                                                                                  |
| Catalog                           |                                                                                  | ∧ Marketing                                                                                                    |                                                                                                    |                                                                 | + Add attribute                                                                                                    |
| Subscription                      | () Critical Errors (0)                                                           | Product Name <sup>*</sup> ()                                                                                                    | Zero-Turn Riding Lawn Mower                                                                             |                                                                 |                                                                                                    |
|                                   | Needs Review (0)                                                                 | Short Description* ©                                                                                                    | Zero-Turn Riding Lawn Mower Edit                                                                        |                                                                 |                                                                                                    |
|                                   | Jump to Section                                                                  | Marketing Copy ©                                                                                                    | The lawn mower you can get in this century.                                                             |                                                                 |                                                                                                    |
|                                   | Marketing (39)                                                                   | Feature - Benefit Bullet 1° (0)                                                                                                    | Foot pedal-operated hydrostatic transmission allows you to change speed and direction on a<br>dime edit |                                                                 |                                                                                                    |
|                                   | Digital Assets (68)                                                              | Feature - Benefit Bullet 2°. Ø                                                                                                    | The biggest riding lawn mower in the industry                                                           |                                                                 |                                                                                                    |
|                                   | Specifications (66)                                                              | Feature - Benefit Bullet 3° Ø                                                                                                    | Wheels so big you could ride to work with it                                                            |                                                                 |                                                                                                    |
| Configurations                    |                                                                                  | Feature - Benefit Bullet 4* ()                                                                                                    | Can mow up to 3 acres                                                                                   |                                                                 |                                                                                                    |
| My Account                        |                                                                                  | Search Keywords' ©                                                                                                    | riding lawn mower X zero-turn mower X zero-turn riding mower X lower X                                  |                                                                 | 0                                                                                                    |
| E Logant<br>Privecy Policy        | Properties                                                                       | alabaTradaltamkiumbar (CTIkiji - O                                                                                                    |                                                                                                    | -                                                               | U                                                                                                    |

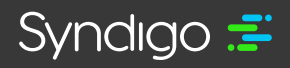

syndigo.com (312) 766-4801 © 2022 Syndigo, All Rights Reserved.

#### 2. On the next screen, click Add Recipient

| inked Recipients \varTheta Add recipient |           |              |
|------------------------------------------|-----------|--------------|
| Recipient                                | Readiness | Requiremen   |
| Acme Tools                               | 77%       | Acme requi   |
|                                          |           | Subscription |

### 3. Select Lowe's

4. Select the Lowe's Core Marketing AND Lowe's Canada Specific Requirements

|                           |                          |                         |                                   |                  | -                    |
|---------------------------|--------------------------|-------------------------|-----------------------------------|------------------|----------------------|
| 2-1/4-in; Ac              | Manage Linked Recipie    | nts and Requiremer      | nt Sets                           | ×                |                      |
| ch 23, 2018               | Select which requirement | t sets you want to link | to this product by choosing a rec | ipient:          |                      |
| ice User                  | Recipient                | Link                    | Requirement Set                   | Link             |                      |
| ice User                  | Lowe's                   |                         | Lowe's - Core Marketing           | ←                |                      |
|                           |                          |                         | Lowe's Canada Specific Requ       | irements 🧹 🔽     |                      |
| ct Category               |                          |                         | Lowe's Initiate CAN               |                  |                      |
| d product category        |                          |                         | Lowe's Initiate USA               |                  |                      |
| og items                  |                          |                         |                                   |                  |                      |
| Canada                    |                          |                         |                                   |                  | DENTIFIER: 009021400 |
| Jnited States             |                          |                         |                                   |                  | DENTIFIER: 009021400 |
| d Catalog Item            |                          |                         |                                   |                  |                      |
| <b>d Recipients</b> ① Add |                          |                         |                                   | APPLY LINK       |                      |
| ipient                    |                          |                         | Readiness                         | Requirement Sets |                      |

### 5. Click Apply Link

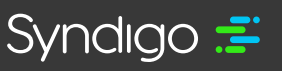

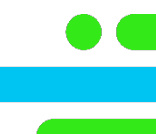

#### To add the requirement set for multiple products

- 1. From the Product page, select your products by clicking the check box for each.
- 2. Click the Link to Recipient button at the top of the grid.

| Product | Set: All Produ | ucts (2,782)   Active Products (1,582) |              | Demo Account 3-Hardlines 👻       |
|---------|----------------|----------------------------------------|--------------|----------------------------------|
| 1582 P  | Products (5 Se | elected   Select all }                 |              | CREATE NEW IMPORT Search         |
| Mar     | nage Columns   | ⊤ Add Filter                           |              |                                  |
| × 8     | dit. 🖌 Bulk Ed | it                                     |              |                                  |
|         | Image          | Product Name 👻                         | Model Number | Description                      |
|         | <b>19</b>      | Zero-Turn Riding Lawn Mower            | 44928792     | Zero-Turn Riding Lawn Mower Edit |
|         |                | Yummy Snack Chips                      |              | Option 2: edit                   |
|         |                | Yumm Snacks - Cheese                   |              |                                  |
|         |                | Yo-yo                                  |              |                                  |
|         |                | Yellow Surfboard                       |              |                                  |
|         |                | Yellow Surfboard                       | abc123       | Short desc                       |
|         |                | Yellow Surfboard                       |              |                                  |
|         |                | Yellow Screwdriver                     | 98-876       | Yellow Hammer                    |
|         |                | хжигс                                  |              | google                           |
|         |                | Windsor Vanity Bench, Burnished Bronze | 50939        | Windsor Vanity Bench             |
|         |                | Windsor Collection kit                 |              |                                  |
|         |                | Windmill                               |              |                                  |
|         |                | Windex - Pack                          |              |                                  |
|         |                | Windex - Each                          |              | Windex - Each                    |
|         |                | Windex - Case                          |              |                                  |
|         | -              | Wilderness Swing Bench                 | 98547896     | Wilderness Swing Bench           |
|         |                | White Board                            |              |                                  |

#### 3. Select Lowe's

- 4. Select the Lowe's Core Marketing AND Lowe's Canada Specific Requirement
- 5. Click Apply

| 82) - Acti                              | ive Products (1582)               | Ŧ            |                                          |      |                               |
|-----------------------------------------|-----------------------------------|--------------|------------------------------------------|------|-------------------------------|
| Select all )                            | Manage Linked Recipients and I    | Requireme    | nt Sets                                  | ×    | ATE NEW IMPORT                |
| ilter                                   | Select which requirement sets you | want to link | to this product by choosing a recipient: |      |                               |
| dd to product set 🛛 🐟 Link to recipient | Recipient<br>Kroger PNO opdate    | Link         | Requirement Set                          | Link |                               |
| oduct Name 🔻                            | Lowe's                            |              | Lowe's Canada Specific Requirements      |      | Description                   |
| ro-Turn Riding Lawn Mower               | Lowe's - GDSN                     |              | Lowe's Initiate CAN                      |      | Zero-Turn Riding Lawn Mower E |
| mmy Snack Chips                         | Lowe's Foods                      |              | Lowe's Initiate LISA                     |      | Option 2: edit                |
| mm Snacks - Cheese                      | Lowes                             |              |                                          |      |                               |
| -yo                                     | LowesInitiate                     |              |                                          |      |                               |
| llow Surfboard                          | Lowe's - Testing only             |              |                                          |      |                               |
| llow Surfboard                          | MCLANE COMPANY INC.               |              |                                          |      | Short desc                    |
| llow Surfboard                          | MSC                               |              |                                          |      |                               |
| llow Screwdriver                        |                                   |              |                                          |      | Yellow Hammer                 |
| KZC                                     |                                   |              |                                          |      | google                        |
| indsor Vanity Bench, Burnished Br       |                                   | _            |                                          |      | Windsor Vanity Bench          |
| indsor Collection kit                   |                                   |              |                                          |      |                               |

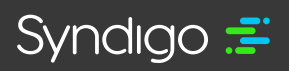

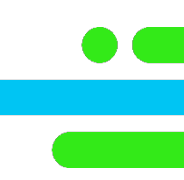

### Populate the Lowe's Canada Data

Once the Requirement sets have been applied, the vendor will now be responsible for populating the information requested in the **Lowe's Canada Specific Requirements set**.

**1.** From the Product Details Page, change the applied recipient by clicking the recipient to the right of Attributes

- 2. Select Lowe's as the Linked Recipient
- 3. Select the Lowe's Canada Specific Requirements Requirement Set

| 🌺 Zero-Turn Ri                | ding Lawn Mower                                                                                                    |          |
|-------------------------------|----------------------------------------------------------------------------------------------------|----------|
|                               | Date added:April 16, 2018Linked recipients:19 recipients linkedAdded by:Service UserTrade item unit:Base Unit Or Each ▼Last modified:February 6, 2020Brand:CraftsmanModified by:Leighanne WhiteUPC:123556789127 | ~        |
| Attributes                    | Lowe's - Lowe's Canada Specific Requirements                                                                                                    |          |
| Lowe's                        | Amazon (Requires Approval Requirement Set                                                                                                    |          |
| Publication Status            | O Amber Main     O Lowe's - Core Marketing                                                                                                    |          |
| Not Published                 | Best Buy     Best Buy                                                                                                    | ←        |
| Readiness Score               | O Demo Retailer                                                                                                    |          |
| 34%                           | O Hajoca Family Brands                                                                                                    | 'n Mov   |
|                               | ● Lowe's ←                                                                                                    | can ge   |
| Critical Errors (I5)          | O Lowe's - GDSN 🕕                                                                                                    |          |
| Needs Review (6)              | O Phillip's Pet GDSN                                                                                                    |          |
| * Required Not Populated (16) | ◯ Test Richa                                                                                                    |          |
| Jump to Section               | O The Kroger Company                                                                                                    |          |
|                               | O Tools Plus                                                                                                    |          |
| Product Identifiers (5)       | O True Value - GDSN                                                                                                    |          |
| Wood Contents (2)             | giosoniadeiterinitariiser (chini) C                                                                                                    | 56789127 |

4. Populate the required attributes on the page marked as **This field is required**, or notated with a red \*

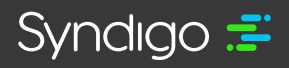

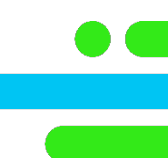

**NOTE:** Many of the Lowe's Canada Specific Requirements are "conditionally required", meaning that with each "Yes" or "No" response to a required attribute, the user may be prompted to provide additional information about their response. See below

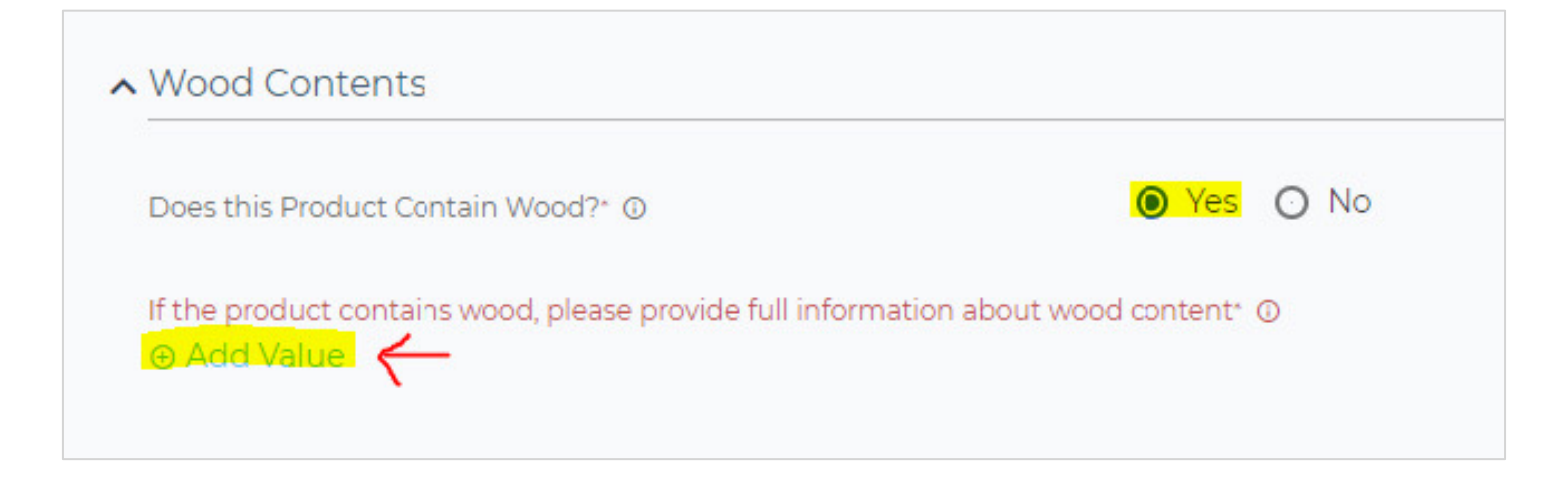

In the example above, a response of "Yes" to "Does this Product Contain Wood?" will require vendors to provide full information about the wood content by clicking the +Add Value

5. Once all required attributes have been entered, the Readiness Score under the attributes tab should reflect 100%.

 If you have completed all required attributes, but your Readiness Score is less than 100%, be sure to address any Critical Errors that might have been returned per your attribute values.

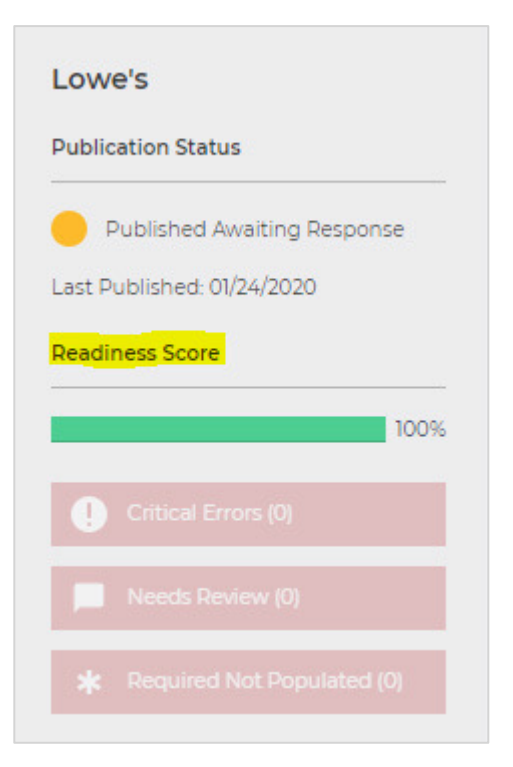

#### To populate your CAN requirements in bulk view.

- 1. From the Products page, select your products by clicking the check box for each.
- 2. Click **Bulk Edit** from the menu bar.

| 0 Product | All Prod       | ucts (2,782)   Active Products (1,582)                                                                          |              | Demo Account 3-Hardlines 👻       |
|-----------|----------------|----------------------------------------------------------------------------------------------------|--------------|----------------------------------|
| 1582      | Products (5 S  | elected   Select all ]                                                                                          |              | CREATE NEW IMPORT Search         |
| 🗰 Mar     | nage Columns   | ⊤ Add Filter                                                                                                    |              |                                  |
| × 8       | Edit 🖌 Bulk Ed | it 🐵 Add to product set 🐖 Link to recipient. 🖨 Add catalog items 🕔 Export 🖬 Archive 🖬 Manage product life-cycle |              |                                  |
|           | Image          | Product Name 👻                                                                                                  | Model Number | Description                      |
|           | <i>2</i>       | Zero-Turn Riding Lawn Mower                                                                                     | 44928792     | Zero-Turn Riding Lawn Mower Edit |
|           | 200            | Yummy Snack Chips                                                                                               |              | Option 2: edit                   |
|           |                | Yumm Snacks - Cheese                                                                                            |              |                                  |
|           |                | Yo-yo                                                                                                    |              |                                  |
|           |                | Yellow Surfboard                                                                                                |              |                                  |
|           |                | Yellow Surfboard                                                                                                | abc123       | Short desc                       |
|           |                | Yellow Surfboard                                                                                                |              |                                  |
|           |                | Yellow Screwdriver                                                                                              | 98-876       | Yellow Hammer                    |
|           |                | xcvzc                                                                                                    |              | google                           |
|           |                | Windsor Vanity Bench, Burnished Bronze                                                                          | 50939        | Windsor Vanity Bench             |
|           |                | Windsor Collection kit                                                                                          |              |                                  |
|           |                | Windmill                                                                                                    |              |                                  |
|           |                | Windex - Pack                                                                                                   |              |                                  |
|           |                | Windex - Each                                                                                                   |              | Windex - Each                    |
|           |                | Windex - Case                                                                                                   |              |                                  |
|           | -              | Wilderness Swing Bench                                                                                          | 98547896     | Wilderness Swing Bench           |
|           |                | White Board                                                                                                    |              |                                  |

3. The standard recipient will be **Syndigo – Syndigo Defa**ult. Click on this bar and select Lowe's under Linked Recipients

4. Select the Lowe's Canada Specific Requirements Requirement Set

| Lowe's - Lowe's Canada S | pecific Requirements      | 😭 📑 English (U | 5)     |                                                                       |              | SAVE CHANGES          | VERIFY PUBLISH          |
|--------------------------|---------------------------|----------------|--------|-----------------------------------------------------------------------|--------------|-----------------------|-------------------------|
| O Hajoca Family Brands   | Requirement Set           |                |        |                                                                       |              | Search                |                         |
| O Home Depot             | O Lowe's - Core Marketing |                |        |                                                                       |              |                       |                         |
| O Hyvee Topco            | Lowe's Canada Specific R  | equirements    |        |                                                                       |              |                       |                         |
| Lowe's                   | O Lowe's Initiate USA     |                | emNumi | Marketing Copy©                                                       | UPCO         | Does this Product Con | If the product contain: |
| O Lowe's - GDSN          |                           |                | 7      | The lawn mower you can get in this century.                           | 123556789127 |                       | 0 value(s)              |
| O Lowes                  |                           |                | 3      | Whether you are patching a favorite antique table, or sprucing up a   | 717185342503 |                       | 0 value(s)              |
| O Menards                |                           |                | 4      | Made of reclaimed teak, this is the ultimate in sustainable patio fur | 000058963364 |                       | 0 value(s)              |
| O My Magic Mud           |                           |                | 6      | Marketing copy.                                                       |              |                       | 0 value(s)              |
| O Petsmart               |                           |                | 5      | This is a great yellow screwdriver!                                   | 995486512487 |                       | 0 value(s)              |
| O Phillips Pet GDSN      |                           |                | 2      |                                                                       |              |                       | 0 value(s)              |
| O Richa '8 March         |                           |                |        |                                                                       |              |                       |                         |

5. Populate the required attributes, which are shaded in red per the image above.

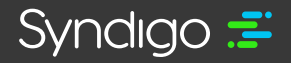

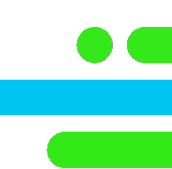

**NOTE:** Many of the Lowe's Canada Specific Requirements are "conditionally required", meaning that with each "Yes" or "No" response to a required attribute, the user may be prompted to provide additional information about their response. See below

| UPC          | Does this Product Con | If the product contains wood, please provide full information about wood content $\odot$ |
|--------------|-----------------------|------------------------------------------------------------------------------------------|
| 045242224876 | Yes                   | 1 value(s)                                                                               |
| 215748569874 | No                    | 0 value(s)                                                                               |
| 717185124215 | Yes                   | 1 value(s)                                                                               |
| 028877475639 |                       | 0 value(s)                                                                               |
|              |                       |                                                                                          |

In the example above, a response of "Yes" to "Does this Product Contain Wood?" will require vendors to provide full information about the wood content by clicking the **+Add Value** 

1. Once all required attributes have been entered, the Readiness Score in left-most column of the grid, should reflect 100%

• If you have completed all required attributes, but your Readiness Score is less than 100%, be sure to address any **Critical Errors** that might have been returned per your attribute values.

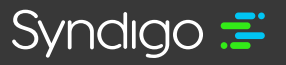

### **Publishing Products to Lowe's**

- 1. Click on a product you wish to publish from the Products page
- 2. Click the green **Publish** button on the top right

| 6 < Back to All Products                         |                                                                                                    |                                  | Demo Account 3-Fardlines 👻                                                                                                    |
|--------------------------------------------------|----------------------------------------------------------------------------------------------------|----------------------------------|----------------------------------------------------------------------------------------------------|
| 🌺 Zero-Turn Riding                               | J Lawn Mower                                                                                                    |                                  | SAVE CHANGES VERIFY PUBL                                                                                                    |
| Bate add<br>Adde b<br>B Last mo<br>Modified      | sted: April 16, 2018 Linkad recipients: 19 recipients linke<br>ys: Service User Trade Rem unit: Base Unit Or Each<br>diffed: Pebruary 20, 2020 Bind: Craftsman<br># by: Service User UBC 123556789127 |                                  | eo Addito ecatalog eo Addito product set<br>eo Duplicate eo Addito product page<br>eo Manage Lifecycle eo Archive<br>eo Fitments eo Packaging Hierachy |
| Attributes                                       |                                                                                                    |                                  |                                                                                                    |
| Lowe's - GDSN                                    | Language English (US) +                                                                                                    | ×                                | Filter All Attributes + View Default                                                                                                    |
| Readiness Score                                  | Primary                                                                                                    |                                  |                                                                                                    |
| Critical Errors (88)                             | globalTradeitemNumber (GTIN)* ©                                                                                                    | 00123556789127                   |                                                                                                    |
| Needs Review (0)      Required Not Populated (0) | Short Description: ()<br>() Add Override                                                                                                    | Zero-Turn Riding Lawn Mower Edit |                                                                                                    |
| Jump to Section                                  | Functional Name <sup>®</sup> ©                                                                                                    | Zero-Turn Riding Mower 8 G. Tank |                                                                                                    |
| Primary (81)                                     | Packaging Level <sup>.</sup> ()<br>() Add Override                                                                                                    | BASE_UNIT_OR_EACH +              |                                                                                                    |
| Optional (58)                                    | platformTypeCode ()<br>() Add Override                                                                                                    | Pallet 1100 X 1100 mm 👻          |                                                                                                    |
| Storage and i lending Temperatures<br>(4)        | Layers Per Pallet ()<br>③ Add Override                                                                                                    | 1                                |                                                                                                    |
|                                                  | Items Per Pallet Layer ()<br>() Add Override                                                                                                    | 1                                |                                                                                                    |
|                                                  | modelNumber ©<br>© Add Override                                                                                                    | Gold Standard Green 4-2          |                                                                                                    |
|                                                  | alternateModelNumber_Lowes O                                                                                                    | Max 20 characters                |                                                                                                    |
|                                                  | Country of Origin* (0)                                                                                                    | 840 *                            |                                                                                                    |

3. If Lowe's is the only recipient linked to the product, the product will automatically publish

 If the item is linked to additional recipients (including Lowe's GDSN), you will need to select Lowe's from the "Sending Product" modal and click Publish

| Sending Products                                | ×  |
|-------------------------------------------------|----|
| Select the recipient to send these products to: |    |
| Search                                          | ۹. |
| О Нучее Торсо                                   |    |
| O Lowe's 🔶                                      |    |
| O Lowe's - GDSN                                 |    |
| O Phillip's Pet GDSN                            |    |
| O Tools Plus                                    |    |
| O Tools Plus                                    |    |
|                                                 |    |
|                                                 |    |

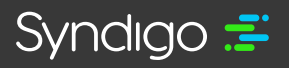

**Note:** Only products with Active subscriptions issued from Lowe's can be published to Lowe's. For more information on approving subscriptions, please refer to the "Managing Requests" section of this document.

#### To publish multiple products at once:

- 1. Select multiple products you wish to publish from the Products page.
- 2. Click Bulk Edit from the menu bar above your list of products
- 3. Click green **Publish** from the top right corner

| 4                       | Product Index > Total Selected: 5 Products |                   |              |                        |                  |                                      |                     |                        | Demo Account 3-Hardlines 👻 📫 |  |  |
|-------------------------|--------------------------------------------|-------------------|--------------|------------------------|------------------|--------------------------------------|---------------------|------------------------|------------------------------|--|--|
| ft<br>Home              | Lowe's - Lo                                | owe's - Core Mark | teting       | 4                      | 📕 English (US) 🔷 |                                      |                     |                        | PUBLISH                      |  |  |
| Products                | Add New                                    |                   |              |                        |                  |                                      |                     | Search                 | ٩                            |  |  |
| Assets                  | Global Attr                                | ributes Categ     | ory Attribut | es                     |                  |                                      |                     |                        |                              |  |  |
| <b>↓</b><br>Syndication | Readiness                                  | Needs Revie       | lmage ()     | Product Name ()        | Trade Item Unit  | Lowe's Category                      | globalTradeltemNumi | Information Provider C | VBU⊕                         |  |  |
| Activity Log            | 49%                                        |                   |              | 1/2 In. Brass Compress | Base Unit        | KITCHENS & BATH > Alcove Shower Kits | 00719852939665      |                        |                              |  |  |
|                         | 50%                                        |                   | 1            | 1/2 In. Hammer Drill   | Base Unit        | KITCHENS & BATH > Alcove Shower Kits | 00045242265213      |                        |                              |  |  |
| ACES                    | 50%                                        |                   | /            | 1/2 in. (13mm) 18 V Co | Base Unit        | KITCHENS & BATH > Alcove Shower Kits | 00885911006071      |                        |                              |  |  |
| eCatalog                | 49%                                        |                   | •            | 1/2 in. Cord Connector | Base Unit        | KITCHENS & BATH > Alcove Shower Kits | 00786210025254      |                        |                              |  |  |
| Subscription            | 46%                                        |                   | •            | 1/2 in. Compression Co | Base Unit        | KITCHENS & BATH > Alcove Shower Kits | 00786210051239      |                        |                              |  |  |
|                         |                                            |                   |              |                        |                  |                                      |                     |                        |                              |  |  |
| Configurations          |                                            |                   |              |                        |                  |                                      |                     |                        |                              |  |  |
| My Accourt              |                                            |                   |              |                        |                  |                                      |                     |                        |                              |  |  |

4. If Lowe's is the only recipient linked to the product, the product will automatically publish. Otherwise, follow the prompts to select Lowe's from the list of recipients and select **Publish**.

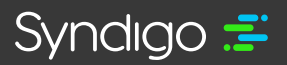

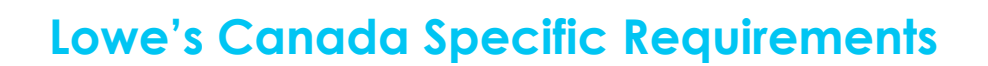

When fulfilling requirements for Lowe's Canada we suggest working Top to Bottom (Single Item Edit) or Left to Right (Bulk Edit). The process will change requirements and rules as you work through the questions. As requirements are fulfilled the rocess will only present you with what is required using a series of Indicators and Help Text.

#### **Help Text**

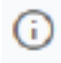

When hovering over this Icon the system will present you with a brief description to help you better understand what is being asked.

Example:

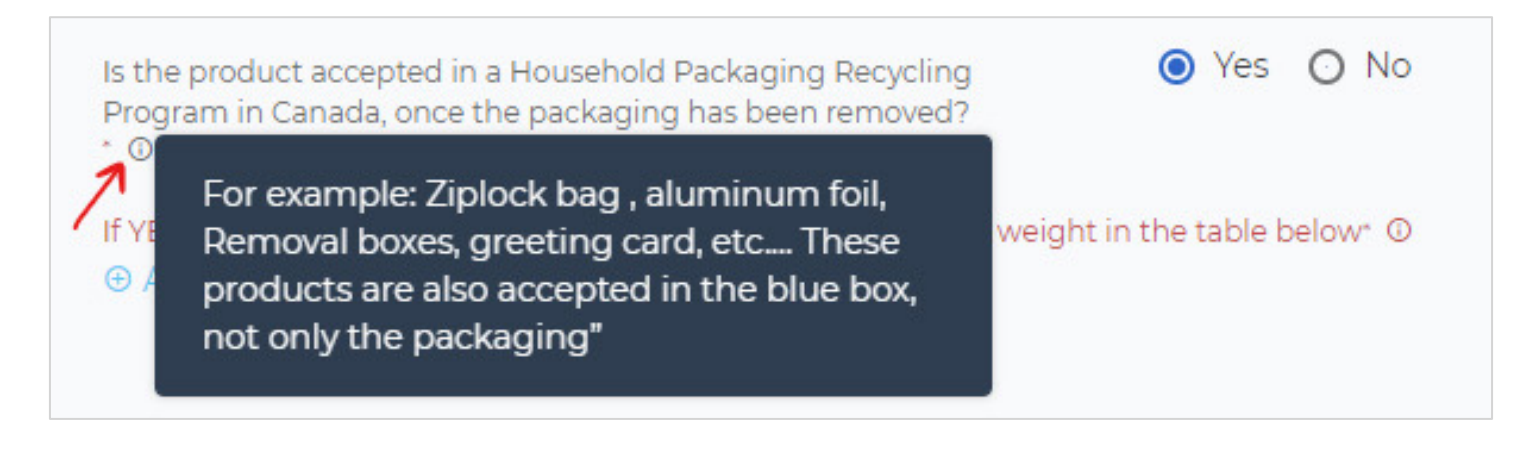

#### Indicators

1. The Red Asterisk

\*

This Indicator represents a required field. Questions proceeded by the red asterisk must be fulfilled.

Example:

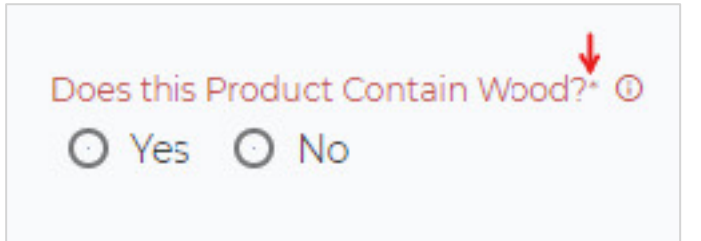

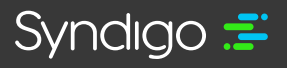

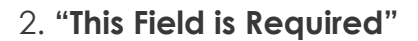

This Indicator is represented by highlighting an attribute in red and is a conditional requirement that must be fulfilled.

Example: By answering "No" to the question all requirements for this question are fulfilled.

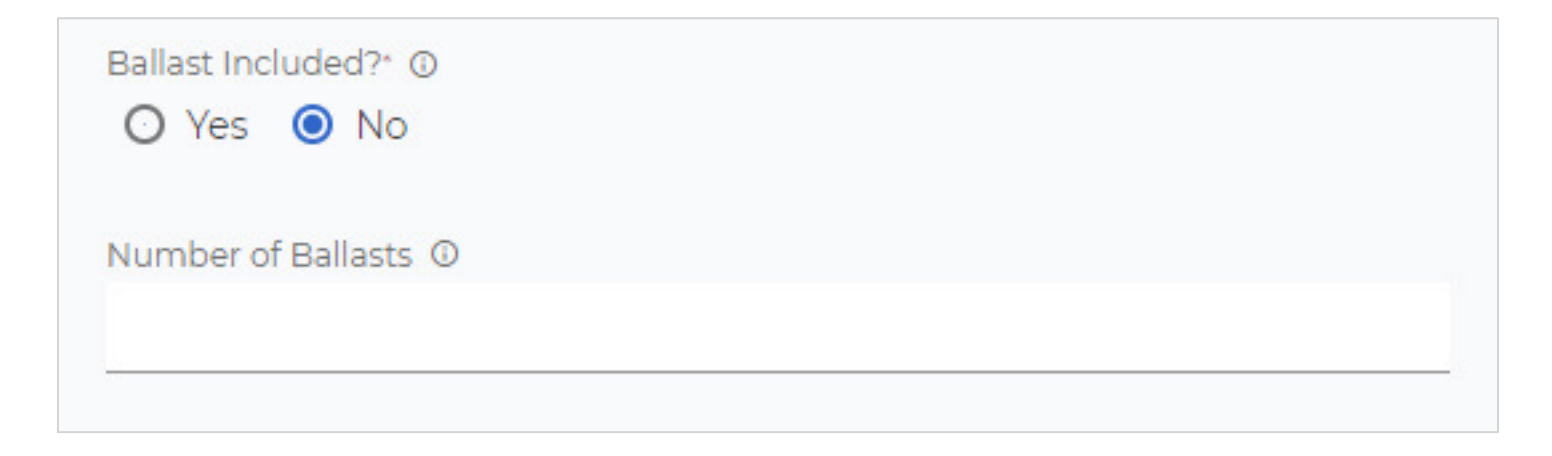

Example: By answering "Yes" to the question all requirements for this question are not fulfilled.

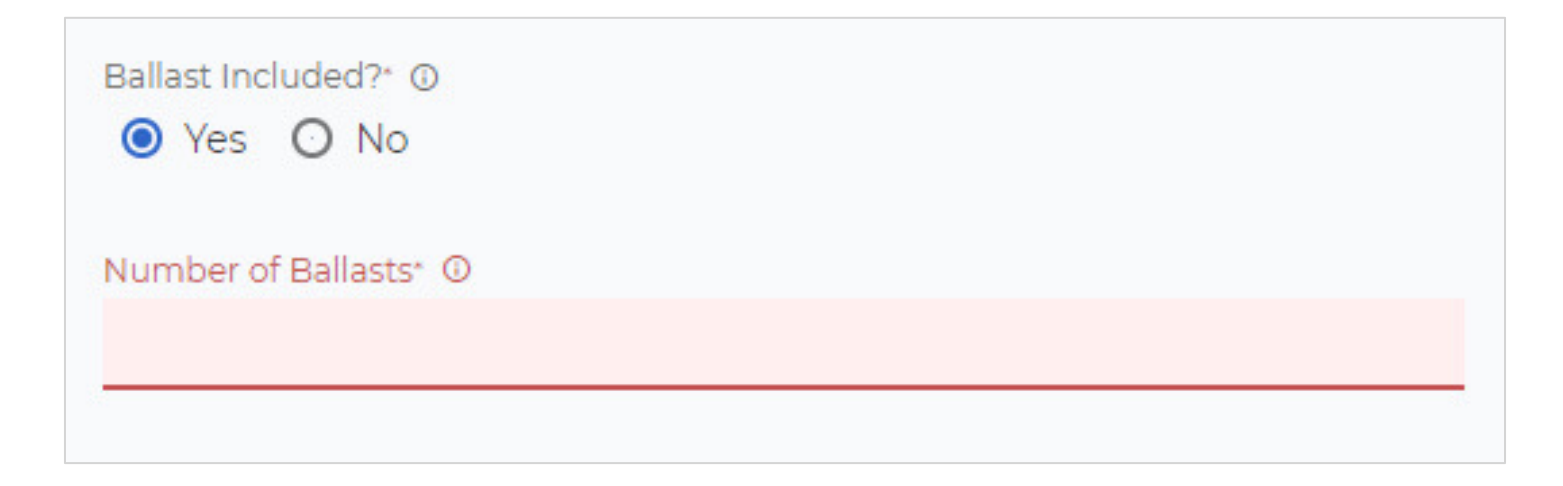

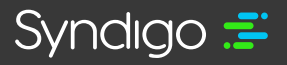

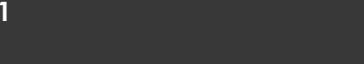

### 3. The Red Exclamation Point

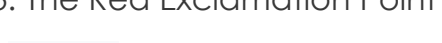

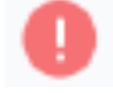

This Indicator represents either a Critical Error or Required Data that must be resolved or completed

Example:

| 0 |
|---|
|   |

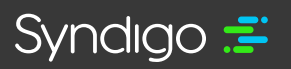

### **Using Left Side Guidance Within CXH**

The guidance provided on the left side of the page will keep you informed on the status of the product you are currently working on.

Publication Status – Current status of your data once it has been published

**Readiness Score –** This Score represents your progress towards completion of all required content for a given Recipient (Lowe's Canada). In addition to Completeness, validations are present to ensure the content you provide meets the high integrity and quality that Lowe's Canada will use to drive business. Complete and Valid Data = 100%

**Critical Errors –** Rule Violations and Critical Errors within the Data Set

**Needs Review –** Direct Feedback from the Recipient receiving the data

Jump to Section – Each section is scored independently. Use this section to ensure that the Requirements and Quality meet the threshold for the delivery of the data. As you complete questions within these sections you will see your scores increase or decrease in real time to help guide you toward completion. Clicking on any of the listed sections will navigate you to that section.

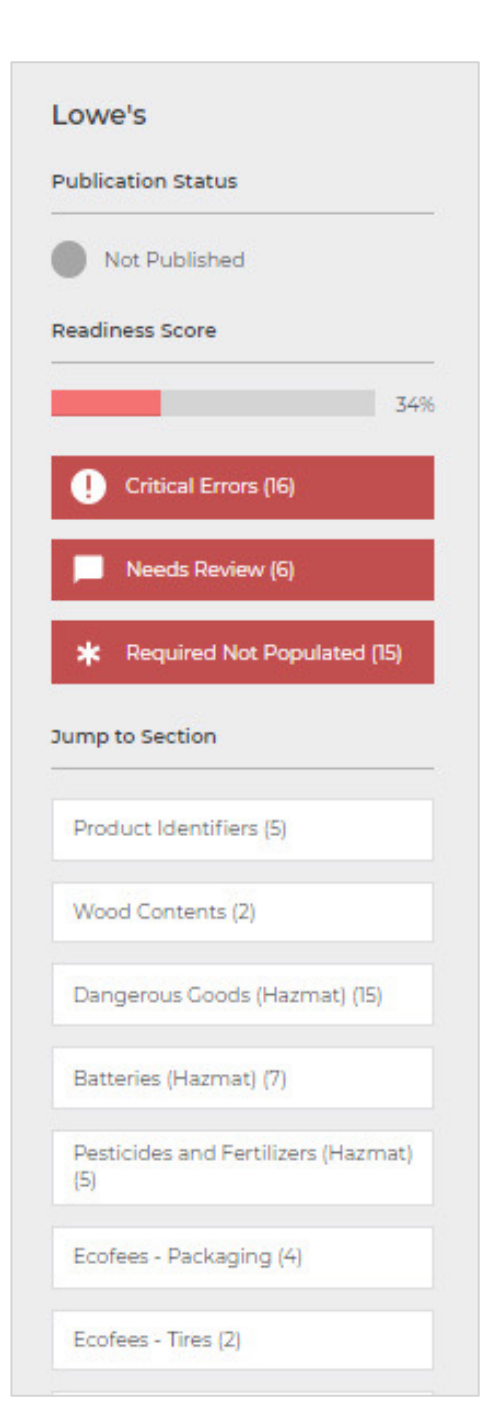

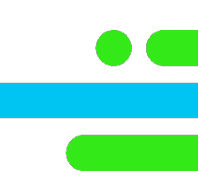

There are eight independent sections associated to the Lowe's Canada Specific Requirements which Include Hazmat and Eco-Fee related components. It is most important that the answers provided in this section are as accurate as possible.

#### 1. Wood Contents

This section is asking for Particular details about the wood contain within an item. Wood is defined as hardwood, pressure-treated wood (i.e. MDF), wood fibers and recycled wood as a product or component of the product (i.e. the handle of a hammer). Are excluded: paper, packaging and live goods.

If Wood is contained, please provide the country of origin of all wood components in the product and related wood certifications associated to the wood.

### 2. Dangerous Goods (Hazmat)

It is most important that the answers provided in this section are as accurate as possible. Answering the first two questions in this section will determine what is required moving forward.

### 3. Batteries (Hazmat)

This section is asking if Batteries are a component of the product.

It includes questions regarding Batteries, Rechargeable Batteries and Non-Rechargeable Batteries.

### 4. Pesticides and Fertilizers (Hazmat)

This section is asking if the product is a Pesticide or a Fertilizer.

It Includes questions regarding the PMRA – Pest Management Regulatory Agency and the CFIA –Canadian Food Inspection Agency.

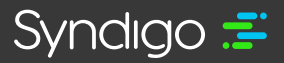

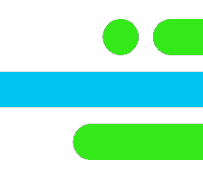

### 5. Ecofees – Packaging

This section is asking about Packaging and Components associated to Eco-fees.

It includes questions regarding Packaging Materials, Packaging Weight, Component Materials and Component Weights.

#### 6. Ecofees – Tires

This section is asking questions about if Tires are a component of this product.

It Includes questions regarding the Type/Types of tires, Dimensions/Weights of the tires as well as quantity and price of the tires.

#### 7. Ecofees – Lighting

This section is asking questions about if the item or components of the item are light emitting. It includes questions regarding Bulb Type, Bulb Quantity, Tube Length and Ballasts.

#### 8. Ecofees – Oil

This section is asking questions about if 0il Filters and Oil Containers are a component of this product.

It includes questions regarding Dimensions and Volume associated to Filters and Containers.

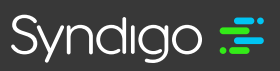

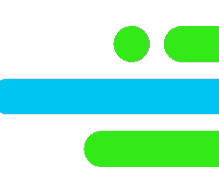

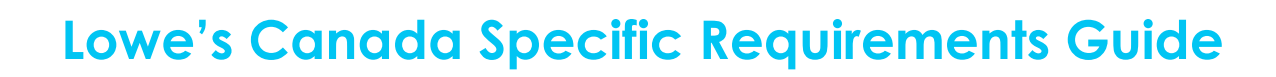

### **Hazmat and Eco-fees Sections**

#### Wood Contents

- 1. Does this Product Contain Wood? Yes/No
- 2. If you have answered "No" Section is complete

3. If "**Yes**" you will need to complete the table associated to question 1. You can add the requested data using the "Add Value" icon.

| age: < | 1            | >           | of 1      | • | ADD VALUE          | Search  | (        | ٦ |
|--------|--------------|-------------|-----------|---|--------------------|---------|----------|---|
| * Cou  | intry of Ori | igin of the | e Wood () |   | *Wood Certificatio | on ()   | X Remove |   |
| Ple    | ease sele    | ect an it   | tem       | - | Please select      | an item | -        |   |

4. You will need to provide the **"Country of Origin of the Wood"** and the **"Wood Certifications"** associated to that wood. If no Certifications are present, you may use the "none" option in the selection box.

\*\*\* If the product has multiple species of wood you can use the "Add Value" to allow for multiple sets.

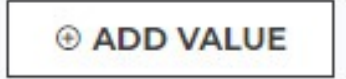

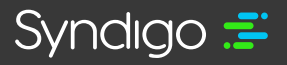

### DANGEROUS GOODS (HAZMAT)

 Is this product regulated for transportation under the Transportation of Dangerous Goods Act /Regulations (TDGA / TDGR)? Yes/No

2. Is this item regulated under the Hazardous Product Act (WHMIS) and/or the Consumer Chemicals and Containers Regulations (CCCR)? **Yes/No** 

\*\*\* Selections made on question 1. and 2. will determine what questions must be answered within the remainder of this section. Rely on Indicators mentioned on page 9 to help guide you.

3. Adding SDS Sheets

Canadian Safety Data Sheets must be added both in French and English for this section. You can do this by selecting the blue "Add Asset" and selecting a pdf from the digital library.

\*\*\*NOTE\*\*\*: To be valid, your SDS sheets must have 16 sections. For additional information: https://www.ccohs.ca/oshanswers/chemicals/whmis\_ghs/sds.html

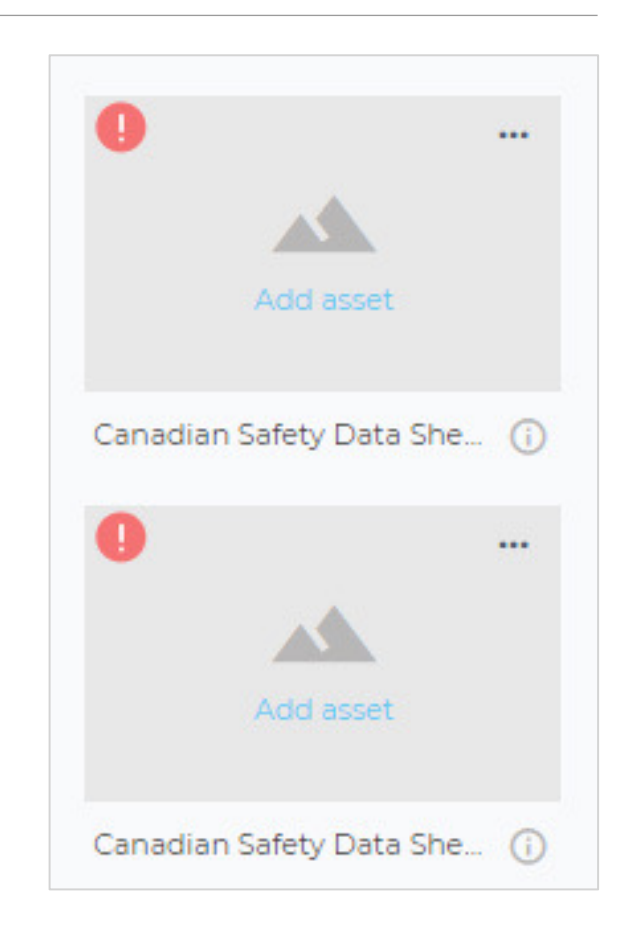

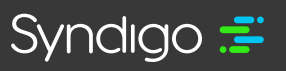

4. Select all applicable pictograms from the following three categories that apply to your product:

- Hazardous Product Act (WHMIS) Pictograms visible on the Product
- Hazardous Product Act (WHMIS) Pictograms visible on Safety Data Sheet
- Consumer Chemical and Containers Regulations (CCCR) Danger Symbols Visible on Product.

| Select all applicable Hazardous Product Act (WHMIS) Pictograms visible on product. ①                            |   |
|----------------------------------------------------------------------------------------------------|---|
|                                                                                                    | 0 |
| Select all applicable Hazardous Product Act (WHMIS) Pictograms visible on Safety Data Sheet (SDS). ①            | 0 |
| Select all applicable Consumer Chemical and Containers Regulations (CCCR) Danger Symbols Visible on<br>Product. | O |
| -                                                                                                    | 0 |

\*\*\* A list of options is provided for each of the three questions.

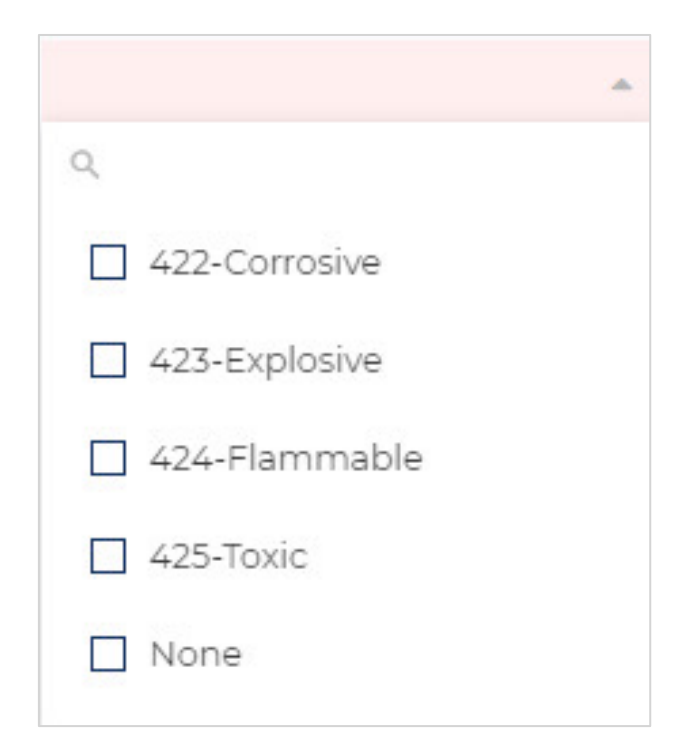

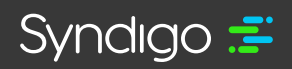

\*\*\* For additional help on the pictograms:

https://www.ccohs.ca/oshanswers/chemicals/whmis\_ghs/pictograms.html

|                                                           | Exploding<br>bomb<br>(for explosion or<br>reactivity hazards)                        |                                                 | Flame<br>(for fire hazards)                                                                     | <b>(10)</b>                                  | Flame over circle<br>(for oxidizing<br>hazards)                                                        |
|-----------------------------------------------------------|--------------------------------------------------------------------------------------|-------------------------------------------------|-------------------------------------------------------------------------------------------------|----------------------------------------------|----------------------------------------------------------------------------------------------------|
| $\diamond$                                                | Gas cylinder<br>(for gases under<br>pressure)                                        |                                                 | <b>Corrosion</b><br>(for corrosive<br>damage to metals,<br>as well as skin, eyes)               |                                              | Skull and<br>Crossbones<br>(can cause death<br>or toxicity with<br>short exposure<br>to small amounts) |
|                                                           | Health hazard<br>(may cause or<br>suspected of<br>causing serious<br>health effects) |                                                 | Exclamation mark<br>(may cause less<br>serious health<br>effects or damage<br>the ozone layer*) | ¥_                                           | Environment*<br>(may cause damage<br>to the aquatic<br>environment)                                    |
| ()                                                        | Biohazardous Infectiou<br>(for organisms or toxins                                   | is Materials<br>that can cause dise             | ases in people or anima                                                                         | ils)                                         |                                                                                                    |
| * The GHS system also<br>the environmental<br>WHMIS 2015. | o defines an Environmental ha:<br>classes listed on labels and Safe                  | zards group. This gro<br>ety Data Sheets (SDSs) | up (and its classes) was not<br>. Including information ab                                      | adopted in WHMIS 20<br>out environmental haz | <ol> <li>However, you may see<br/>ards is allowed by</li> </ol>                                        |

5. If your product has a UN Number, you will need to complete the following section: UN Number and Related Information to the Transportation of Dangerous Goods Act / Regulations (TDGA/TDGR)

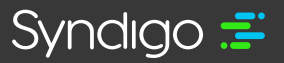

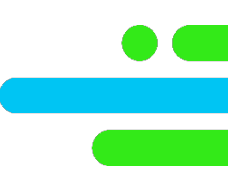

### Add the needed information by selecting the blue "Add Value" icon

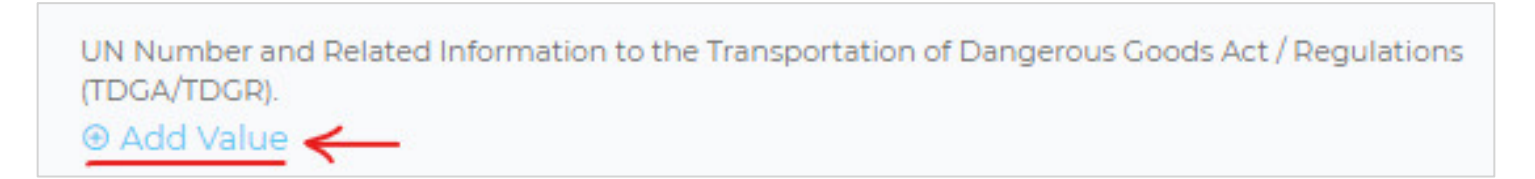

#### This will open a form to complete as seen below:

| UN Number   Shipping Name and Description | * Class(es)           | *Limited Quantity Index | X Remove |
|-------------------------------------------|-----------------------|-------------------------|----------|
| Please select an item                     | Please select an item | Please select an item   | *        |
| Please select an item                     |                       | <br>0                   |          |
|                                           |                       |                         |          |

\*\*\*All three questions must be completed to advance in the process.

- UN Number | Shipping Name and Description | Packing Group/Category
- Class(es)
- Limited Quantity index

\*\*\*Rely on Indicators mentioned on page 9 to help guide you.

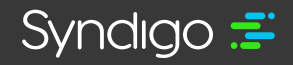

### 6. The following questions are the continuity of the previous UN Number section. Requirements will vary depending on what choices are made. If a question does not contain an indicator, that question will not need to be answered.

- Is this product shipped in a master case (outer packaging) or shipped single unit?
- Is the master case (outer packaging) greater than 30 kilograms (kg)?
- Do you have the Limited Quantity Label on your packaging / product
- Is the unit size greater than what is listed in the Limited Quantity Index (see the Limited Quantity Index above)?
- Do you have a UN Standardized packaging?
- Does your product have the required Transportation of Dangerous Goods Act / Regulation (TDGA / TDGR) safety marks (UN number, Shipping name and class labels)?
- Flash Point

| Is the master case (outer packaging) greater than 30 kilograms<br>(kg)?<br>©                                                                                        | O Yes O No O N/A  |
|----------------------------------------------------------------------------------------------------|-------------------|
| Do you have the Limited Quantity Label present on your packaging/product?                                                                                           | O Yes O No le N/A |
| Is the unit size greater than what is listed in the Limited Quantity Index (see the Limited Quantity Index above)? $\hfill O$                                       | O Yes O No 💿 N/A  |
| Do you have a UN Standardized packaging? ()                                                                                                    | O Yes O No 💿 N/A  |
| Does your product have the required Transportation of Dangerous<br>Goods Act / Regulations (TDCA/TDGR) safety marks (UN number,<br>Shipping name and class labels)? | O Yes O No () N/A |
| Flash Point 0                                                                                                    |                   |

\*\*\* Rely on Indicators mentioned on page 9 to help guide you through this section. Requirements will vary depending on what choices are made. If a question does not contain an indicator, that question will not need to be answered.

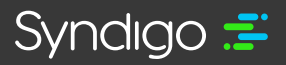

### Batteries (Hazmat)

1. Does this Product Require Batteries? Yes/No

2. Are Batteries Included with this Product? Yes/No

3. If Question 1 "Does this Product Require Batteries?" was answered with "Yes" you will need to complete the Battery Information section by clicking on "+Add Value" button

| : < 1 > of 1          |   |                       | ⊕ AE | D VALUE          | Search | Q        |
|-----------------------|---|-----------------------|------|------------------|--------|----------|
| 'Battery Type ①       |   | *Battery Format ①     |      | * Battery Quanit | ty ()  | x Remove |
| Please select an item | * | Please select an item | *    |                  |        |          |
|                       |   |                       |      |                  |        |          |
|                       |   |                       |      |                  |        |          |
|                       |   |                       |      |                  |        |          |
|                       |   |                       |      |                  |        |          |
|                       |   |                       |      |                  |        |          |
|                       |   |                       |      |                  |        |          |

\*\*\* If the product has **multiple battery types** you can use the **"Add Value"** button to allow for multiple sets.

4. Rechargeable and Non-Rechargeable Lithium Batteries

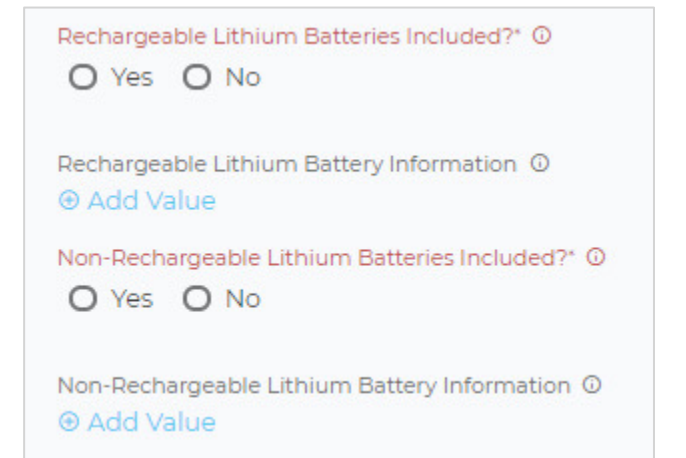

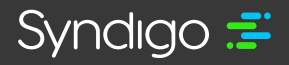

\*\*\* Same logic applies to these questions. If the product has multiple battery types, you can use the "Add Value" to allow for multiple sets.

\*\*\*Rely on Indicators mentioned on page 9 to help guide you.

#### Pesticides and Fertilizers (Hazmat)

1. Is this product registered as a pesticide or a fertilizer? Yes/No

2. If the product is either a pesticide or a fertilizer a **PCP Registration Number** and/or a **CFIA Registration Number** will need to be entered. These are an alphanumeric value that cannot exceed **10** Characters.

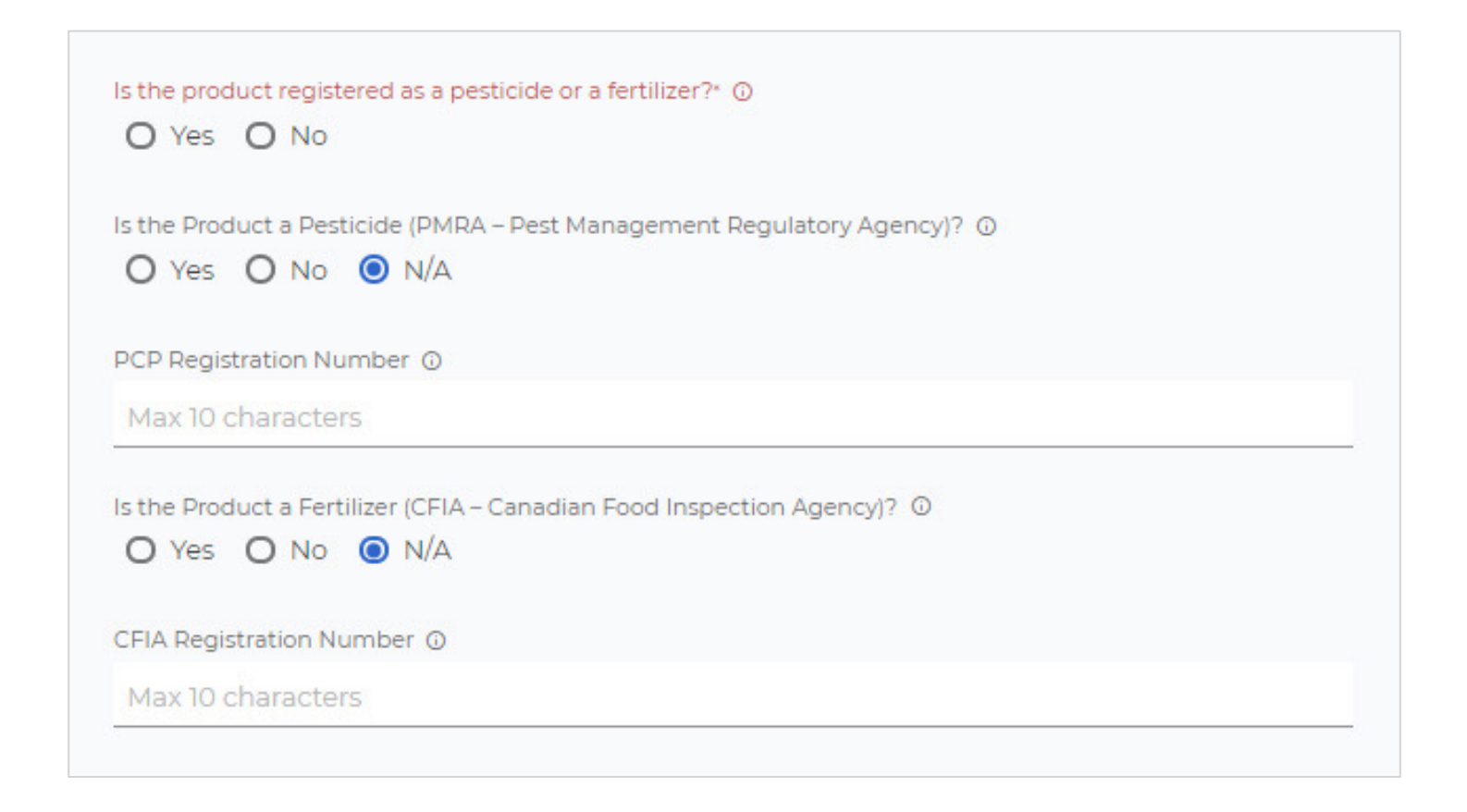

\*\*\* Rely on **Indicators** mentioned on **page 9** to help guide you.

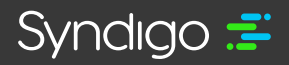

### Ecofees – Packaging

1. What is the Largest Consumer Format of Sale to the Customer?

Then you will need to complete the packaging details in the section "Please detail the packaging components and the material weight"

\*\*\*If **Bulk** is selected the **Packaging details** section does **NOT** need to be completed.

|                        |   | ADD VALUE         | Search             |          | ~ |
|------------------------|---|-------------------|--------------------|----------|---|
| * Packaging Material ① |   | * Package Materia | l Weight (grams) 🛈 | X Remove |   |
| Please select an item  | * |                   |                    |          |   |

\*\*\* If the product has multiple **Packaging Materials** you can use the "Add Value" to allow for multiple sets.

| * |
|---|
|   |
|   |
| E |
|   |
|   |
|   |
|   |
|   |
|   |

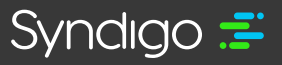

2. Is the product accepted in a Household Packaging Recycling Program in Canada, once the packaging has been removed? **Yes/No** 

If Yes – the following section must be completed "Please detail the product components and the material weight"

| ge: < 1 > of 1        | ADD VALUE    | Search | Q      |
|-----------------------|--------------|--------|--------|
| Product Components ①  | Product Comp | x<br>x | Remove |
| Please select an item | -            |        |        |

\*\*\* If the product has multiple **Components** you can use the "Add Value" to allow for multiple sets.

#### ECOFEES – TIRES

1. Does this Product have Tires? Yes/No

IF Yes - the following must be completed "please complete the tires details"

\*\*\* If the product has multiple **sets of tires** you can use the "Add Value" to allow for multiple sets.

\*\*\*Rely on **Indicators** mentioned on **page 9** to help guide you.

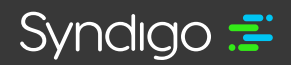

| Tire Type 🕐                      |     | Tire Quantity 🕐                    |   | Tire Width (1) 💿                   | × Remove |
|----------------------------------|-----|------------------------------------|---|------------------------------------|----------|
| Please select an item            | *   |                                    |   |                                    |          |
| Tire Width UOM                   |     | Tire Section Height (2) ①          |   | Tire Section Height UOM            |          |
| Please select an item            |     |                                    |   | Please select an item              |          |
| Tire Inner Diameter (3) 🕑        |     | Tire Inner Diameter UOM            |   | Tire Overall Diameter (4) ①        |          |
|                                  |     | Please select an item              | * |                                    |          |
| Tire Overall Diameter UOM        |     | Wheel Weight (Rim + Tire) 🕐        |   | Wheel Weigh: (Rim + Tire) UOM      |          |
| Please select an item            | (w) |                                    |   | Please select an item              | -        |
| Tire Weight (Tire Without Rim) 💮 |     | Tire Weight (Tire Without Rim) UOM |   | Tire Value in \$CAD (for 1 tire) ③ |          |
|                                  |     | Please select an item              | - |                                    |          |

#### **ECOFEES – LIGHTING**

- 1. Is this Product Light Emitting? Yes/No
- 2. Are Bulbs Included in the product?
- 3. **IF Question** 1 "Is this Product Light Emitting?" was answered with **"Yes"** you will need to complete the **Bulb/Light details**

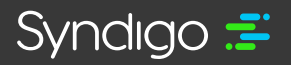

#### **ECOFEES – LIGHTING**

- 1. Is this Product Light Emitting? Yes/No
- 2. Are Bulbs Included in the product?

3. **IF Question** 1 "Is this Product Light Emitting?" was answered with **"Yes"** you will need to complete the **Bulb/Light details** 

| ge: <             | 1                          | > of 1       | ADD VALUE     Sea       | arch Q  |
|-------------------|----------------------------|--------------|-------------------------|---------|
| * Bulb/L<br>Pleas | ight Type @<br>se select a | )<br>an item | * Bulb/Light Quantity ① | ×Remove |
| Tube Le           | ength (Inche               | s) ①         |                         | _       |

\*\*\* If the product has multiple **Lights/Bulbs** Type you can use the "Add Value" to allow for multiple sets.

4. Ballast Included? Yes/No

5. IF Question 4 "Ballast Included?" was answered with "Yes", you will need to provide the Number of Ballasts.

\*\*\* Rely on **Indicators** mentioned on **page 9** to help guide you.

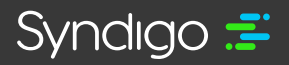

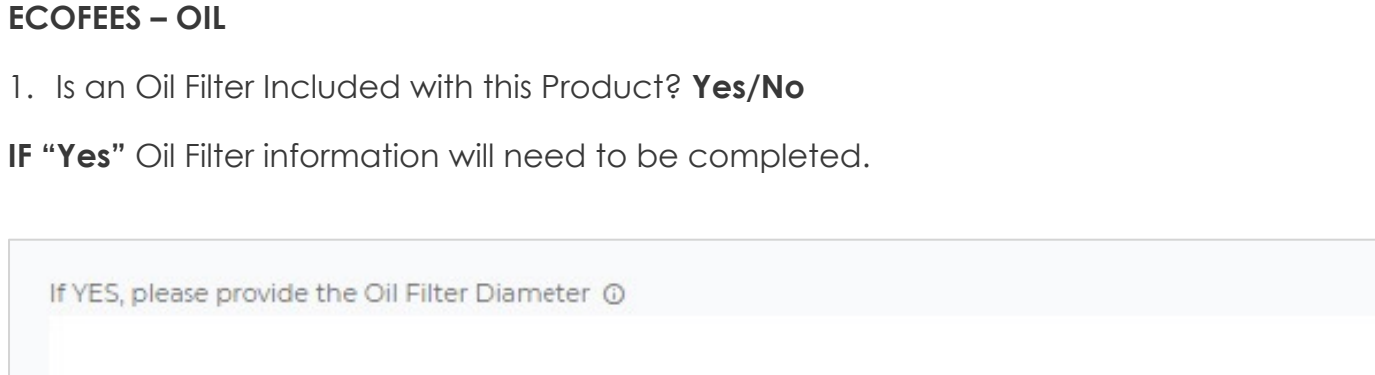

Oil Filter Diameter UOM

2. Is an Oil Container Provided with this Product? Yes/No

**IF "Yes"** Oil Container information will need to be completed.

| If YES, please provide the Oil Conta | iner Volume ① |
|--------------------------------------|---------------|
| Oil Container Volume UOM             |               |
|                                      | <b>v</b>      |
|                                      |               |

| Lowe's Canad | a Specific | Requirements | Guide |
|--------------|------------|--------------|-------|
|--------------|------------|--------------|-------|

syndigo.com (312) 766-4801 © 2022 Syndigo, All Rights Reserved.

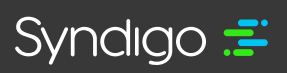